# Пакетные операции

- Пакетная обработка авторизаций
  - Загрузка файла пакетных авторизаций
  - Формат файла пакетных авторизаций
- Пакетная обработка возвратов
  - Загрузка файла пакетных возвратов
  - Отчёт по пакетной обработке возвратов
  - Формат загружаемого файла пакетных возвратов
  - Формат файла отчета по результатам проведения пакетных возвратов
- Пакетная обработка связок
  - Пакетная привязка карт
  - Пакетное изменение связок
  - Отчёты по пакетной обработке связок

# Пакетная обработка авторизаций

Для работы с пакетной обработкой авторизаций пользователь должен обладать соответствующим разрешением.

#### Загрузка файла пакетных авторизаций

Для перехода к работе с пакетными авторизациями выберите соответствующий пункт в меню "Пакетные операции":

| Заказы Возвраты С     | татика 🔻 🛛 Паке | тные операции 🔻 |         |                  |  |
|-----------------------|-----------------|-----------------|---------|------------------|--|
| Пакетное проведение   | платежей        | Пакетные автори | зации   |                  |  |
| — Загрузка файлов ——— |                 | <u>40</u>       |         |                  |  |
| Файл для загрузки:    |                 |                 |         | Выберите файл    |  |
| Разделитель:          | ;               | *               |         |                  |  |
|                       |                 |                 | Загрузи | ить и обработать |  |
|                       |                 |                 |         |                  |  |
|                       |                 |                 |         |                  |  |

Для обработки пакетных авторизаций:

1. Выберите файл для загрузки. Для этого нажмите кнопку "Выберите файл" справа от поля "Файл для загрузки" и укажите путь к файлу на Вашем компьютере. В поле будет отображено название выбранного файла.

2. Из выпадающего списка "Разделитель" выберите разделитель, который используется в файле для загрузки.

3. Для начала загрузки файла нажмите кнопку "Загрузить и обработать" в нижнем правом углу. Появится окно с индикатором выполнения:

| Идёт обработка файла |  |  |  |  |  |  |  |
|----------------------|--|--|--|--|--|--|--|
| Ожидайте             |  |  |  |  |  |  |  |
| Отмена               |  |  |  |  |  |  |  |

4. Если файл корректен (все поля присутствуют, разделитель соответствует указанному), то в результате обработки файла:

• На экране появится сообщение об успешной обработке файла:

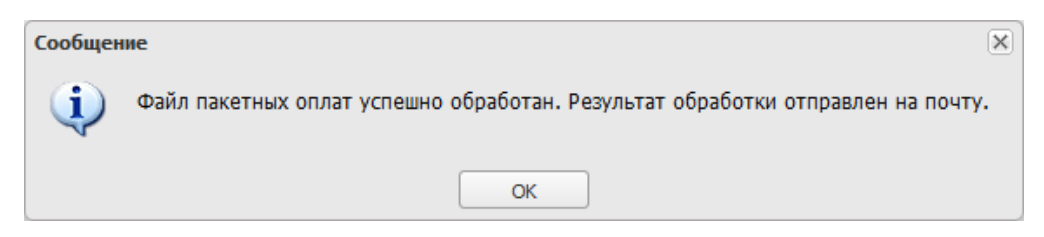

- На электронную почту, указанную в настройках мерчанта, будет отправлено письмо с уведомлением об успешной обработке файла.
- Успешно обработанные заказы появятся в разделе "Заказы" административной консоли.

#### Формат файла пакетных авторизаций

Текстовый формат, кодировка UTF-8. Возможные разделители:

- ":"
- "́"
- "TAB"

Поля файла:

- Номер заказа в системе магазина.
- Идентификатор клиента.
- Сумма операции.
- Идентификатор связки.
- Описание заказа (не обязательный параметр).
- Дополнительные параметры заказа (не обязательный параметр).
- Цифровой код валюты операции согласно ISO 4217 (не обязательный параметр, значение по умолчанию российские рубли).

#### Пример файла:

```
46r23fc;666;78900;3b237f48-685c-44ff-93f8-f68375b6f7b7;descr;params;840
47r24fc;666;98700;3b237f48-685c-44ff-93f8-f68375b6f7b7;descr;params;810
```

## Пакетная обработка возвратов

Для работы с пакетной обработкой возвратов оператор должен обладать соответствующим разрешением.

#### Загрузка файла пакетных возвратов

Пакетная обработка возвратов осуществляется через административную консоль путём загрузки в файла со списком заказов, по которым необходимо совершить возврат.

#### Для загрузки файла пакетных возвратов:

- 1. В меню "Пакетные операции" выберите пункт "Пакетные возвраты". Откроется страница для работы с пакетной обработкой возвратов.
- 2. В верхней части страницы расположена форма "Загрузки файлов".

| Пакетное проведение                          | е возвратов                                                   |                           |               |
|----------------------------------------------|---------------------------------------------------------------|---------------------------|---------------|
| — Загрузка файлов ——                         |                                                               |                           |               |
| Файл для загрузки:                           | Выберите файл                                                 |                           |               |
|                                              | Загрузить                                                     |                           |               |
| Поиск файлов<br>Режим: () Загруже<br>Связанн | енные файлы<br>Имя файла: Дата создания, от: 29.0<br>ые файлы | 6.2014 🖸 до: 18.11.2014 🖻 | Найти Сброс   |
| Id                                           | Имя файла                                                     | Тип файла                 | Дата создания |
| Þ 🧰 9                                        | test.xlsx                                                     | input_batch_refund        | 2014.11.05    |
| Þ 🛄 7                                        | refund_test_5.xlsx                                            | input_batch_refund        | 2014.10.28    |
| Þ 🧰 5                                        | refund_test_4.xlsx                                            | input_batch_refund        | 2014.10.28    |
| Þ 🧰 3                                        | refund_test_3.xlsx                                            | input_batch_refund        | 2014.10.28    |
| Þ 🧰 1                                        | refund_test.xlsx                                              | input_batch_refund        | 2014.10.28    |
|                                              |                                                               |                           |               |
| Выгрузить отчёт                              |                                                               |                           |               |

- Нажмите кнопку "Выберите файл" и укажите путь к файлу на Вашем компьютере. Формат файла для загрузки описан в разделе " Формат загружаемого файла пакетных возвратов".
- 4. После выбора файла для загрузки его название будет отображено в соответствующем поле. Нажмите кнопку "Загрузить".
- 5. В случае успешной загрузки файла на экране появится сообщение

| Сообщен | we 🛛                                                     |
|---------|----------------------------------------------------------|
| (į)     | Файл пакетных возвратов успешно обработан. Скачать отчёт |
|         | ОК                                                       |

6. Нажмите ссылку "Скачать отчёт", чтобы загрузить файл с результатами возвратов (формат файла описан ниже в разделе "Форм ат файла отчета по результатам проведения пакетного возврата"), или нажмите кнопку ОК, чтобы закрыть окно с сообщением.

#### Отчёт по пакетной обработке возвратов

Интерфейс позволяет выгружать результаты обработки ранее загруженных файлов с возвратами. Для этого:

- 1. В меню "Пакетные операции" выберите пункт "Пакетные возвраты". Откроется страница для работы с пакетной обработкой возвратов.
- 2. В нижней части страницы расположена форма "Поиск файлов".

| Пакетное проведение                                                                                       | возвратов                                                   |                            |               |
|----------------------------------------------------------------------------------------------------|-------------------------------------------------------------|----------------------------|---------------|
| — Загрузка файлов ———                                                                                     |                                                             |                            |               |
| Файл для загрузки:                                                                                        | Выберите файл                                               |                            |               |
|                                                                                                    | загрузить                                                   |                            |               |
| <ul> <li>Поиск файлов</li> <li>Режим:          <ul> <li>Загружен</li> <li>Связаннь</li> </ul> </li> </ul> | нные файлы<br>Имя файла: Дата создания, от: 29.<br>не файлы | 06.2014 🖪 до: 18.11.2014 🖻 | Найти Сброс   |
| Id                                                                                                    | Имя файла                                                   | Тип файла                  | Дата создания |
| Þ 🛄 9                                                                                                    | test.xlsx                                                   | input_batch_refund         | 2014.11.05    |
| Þ 🛄 7                                                                                                    | refund_test_5.xlsx                                          | input_batch_refund         | 2014.10.28    |
| Þ 🧰 5                                                                                                    | refund_test_4.xlsx                                          | input_batch_refund         | 2014.10.28    |
| Þ 🧰 3                                                                                                    | refund_test_3.xlsx                                          | input_batch_refund         | 2014.10.28    |
| Þ 🛄 1                                                                                                    | refund_test.xlsx                                            | input_batch_refund         | 2014.10.28    |
| Выгрузить отчёт                                                                                           |                                                             |                            |               |

- 3. Форма "Поиска файлов" содержит следующие поля для указания критериев:
  - а. С помощью кнопок опций выберите:
    - і. "Загруженные файлы" для поиска по имени загруженного файла пакетных возвратов;
    - іі. "Связанные файлы" для поиска по имени файла с результатами обработки возвратов.
  - b. Заполните поле "Имя файла". Вы можете указать название полностью, или с использовать знак "%" вместо неизвестных символов.
  - с. "Дата создания, от/до:" укажите начало и окончание периода, в который попадает дата создания искомого файла. Вы можете ввести дату с клавиатуры или нажмите кнопку

| <br>r | - | ×. |
|-------|---|----|
| t     |   | М  |
| <br>ь | H | -  |

справа от поля, чтобы выбрать нужную дату во всплывающем календаре.

 После ввода критериев поиска нажмите кнопку "Найти". Кнопка "Сброс" устанавливает значения в полях критериев по умолчанию.

| ł                 | Имя файла                           | Тип файла          | Дата создания |
|-------------------|-------------------------------------|--------------------|---------------|
| <u> </u>          | Возвраты_RBS20_test.xlsx            | input_batch_refund | 2014.11.20    |
| <del>(</del> ] 29 | Возвраты_20 11 2014xlsx.xlsx        | input_batch_refund | 2014.11.20    |
| = 30              | result_Возвраты_20 11 2014xlsx.xlsx | Refund_reject      | 2014.11.20    |
| <u> </u>          | test.xlsx                           | input_batch_refund | 2014.11.05    |
| <u> </u>          | refund_test_5.xlsx                  | input_batch_refund | 2014.10.28    |
| i 5               | refund_test_4.xlsx                  | input_batch_refund | 2014.10.28    |
| 🗀 3               | refund_test_3.xlsx                  | input_batch_refund | 2014.10.28    |
| 🗀 1               | refund_test.xlsx                    | input_batch_refund | 2014.10.28    |

3. Все файлы, отвечающие введённым критериям, будут отображены на форме "Поиск файлов". Информация о файлах представлена в таблице со следующими полями:

- Id идентификатор файла в системе;
- Имя файла название файла;
- Имя пользователя имя пользователя, загрузившего файл;
- Тип файла файлы типа "input\_batch\_refund" это файлы, которые были загружены в систему для обработки. Файлы типа "Refund\_reject" содержат результаты обработки возвратов (связанные файлы);
- Дата создания дата загрузки файла.

4. Выберите файл, который Вы хотите скачать, нажав один раз на соответствующей строке. Затем нажмите кнопку "Выгрузить отчёт" в нижней части страницы. Файл будет сохранён, его формат описан ниже в разделе "Формат файла отчета по результатам проведения пакетного возврата"

## Формат загружаемого файла пакетных возвратов

Расширение файла должно быть .xlsx.

| Наименование    | Формат | Обязательность               | Описание                                                                |
|-----------------|--------|------------------------------|-------------------------------------------------------------------------|
| MDORDER         | ANS36  | да                           | Уникальный номер заказа в системе РБС                                   |
| Сумма           | N20    | да                           | Сумма для проведения возврата                                           |
| № заказа        | AN20   | Условно,<br>Да для файлов S7 | Номер заказа в S7(присылаемый PaymentReference при регистрации заказов) |
| Order_Number    | ANS64  | Условно,<br>Да для файлов S7 | Номер заказа в системе магазина                                         |
| Merchant_number | N32    | Условно,<br>Да для файлов S7 | Номер(Id) терминала мерчанта в системе РБС                              |

## Файл пакетного проведения возвратов должен содержать следующие параметры:

#### Пример файла:

| MDORDER                                          | Сумма    | № заказа  | Order_Number | Merchant_number |
|--------------------------------------------------|----------|-----------|--------------|-----------------|
| -65-40-54-50471193411692110-104-1045710720-51_p3 | 17844,00 | 2M43PIMF4 | 256035526    | 121091          |

## Формат файла отчета по результатам проведения пакетных возвратов

Расширение файла - \*.xlsx

#### Файл состоит из двух разделов (2 вкладки в excel-файле):

- Страница "Итог" содержит сводные данные по выполненным возвратам;
  Страница "Отклоненные операции" содержит список транзакций, для которых операция возврата не успешна.

## Структура страницы "Итог" файла отчета:

| Название колонки в Отчете по платежным инструментам                   | Комментарий                                                                          |
|-----------------------------------------------------------------------|--------------------------------------------------------------------------------------|
| <первая колонка без названия>                                         | Заполняется текстовой константой «Итого»                                             |
| "Размер представленного пакета"                                       | Содержит общее количество записей во входном файле                                   |
| "Успешно обработано"                                                  | Содержит количество успешно проведенных возвратов по операциям                       |
| "Количество транзакций, по которым необходимо<br>сформировать письмо" | Содержит количество операций со статусом failed_refund(по которым не прошел возврат) |
| "Остальные необработанные транзакции"                                 | Содержит суммарное количество остальных неуспешных возвратов                         |

Пример страницы "Итог":

|       | Размер<br>представленного<br>пакета | Успешно<br>обработано | Количество транзакций<br>по которым<br>необходимо<br>сформировать письмо | Остальные<br>необработанные<br>транзакции |
|-------|-------------------------------------|-----------------------|--------------------------------------------------------------------------|-------------------------------------------|
| Итого | 100                                 | 98                    | 1                                                                        | 1                                         |

Страница "Отклоненные операции" файла отчета содержит все колонки из входного файла с добавлением колонки "State".

Значения в колонке "Статус" могут принимать следующие значения:

- "failed Refund" операция возврата неуспешна. Присваивается операциям по которым не прошел возврат.
- "tooSmall\_Depamount" подтвержденная сумма к моменту проведения возврата была меньше указанной суммы возврата.
- "invalid\_params" параметры транзакции во входном файле невалидны.

Пример страницы "Отклоненные операции":

| MDORDER                                          | Сумма    | № заказа  | ORDER_NUMBER | MERCHANT_NUMBER | State              |
|--------------------------------------------------|----------|-----------|--------------|-----------------|--------------------|
| -65-40-54-50471193411692110-104-1045710720-51_p3 | 17844,00 | 2M43PIMF4 | 256035526    | 121091          | failed_Refund      |
| -7-3980-3927-8312214-17-25-53-88-11933-12569_p3  | 5630,00  | ZMGJ6N01  | 1297591      | 122763          | tooSmall_Depamount |

# Пакетная обработка связок

#### Пакетная привязка карт

Загрузка файла со списком карт для привязки:

1. В меню "Пакетные операции" выберите пункт "Пакетная обработка связок".

| Заказы | Возвраты | Пакетные операции 🔻       |  |
|--------|----------|---------------------------|--|
|        |          | Пакетная обработка связок |  |
|        |          |                           |  |

2. Откроется страница "Пакетная обработка связок".

- 3. В секции "Загрузка файлов" в верхней части страницы выберите Режим "Пакетное создание связок" (рис. ниже):
- 4. Нажмите кнопку "Выбрать" (рис. ниже) и укажите путь к файлу на Вашем компьютере. Формат файла должен быть следующим:
  - Допустимое разрешение файла \*.dat,
  - Информация об одной связке представляет собой строку с полями, разделёнными знаком "; " (точка с запятой),
  - Набор полей определяется настройками Вашего продавца.
- 5. Нажмите кнопку "Загрузить" (рис. ниже).

| Пакетная обработка связок |                             |                                |                              |
|---------------------------|-----------------------------|--------------------------------|------------------------------|
| — Загрузка файлов         | B                           |                                |                              |
| Режим:                    | • Пакетное создание связок  |                                |                              |
|                           | 🔘 Пакетное изменение связок |                                |                              |
| Файл для загру            | изки: batch_payment2.txt    | Выбрать Загрузить              |                              |
| — Поиск файлов —          |                             |                                |                              |
| Тип отчёта:               | Пакетное создание связок    | Дата создания, с: 19.08.2015 🔳 | по: 19.08.2015 🖪 Найти Сброс |
|                           | 🔘 Пакетное изменение связок |                                |                              |
| Id                        | Имя файла                   | Тип отчёта                     | Дата создания                |
|                           |                             |                                |                              |
|                           |                             |                                |                              |
|                           |                             |                                |                              |
|                           |                             |                                |                              |
|                           |                             |                                |                              |

#### Пакетное изменение связок

#### Загрузка файла изменения связок:

1. В меню "Пакетные операции" выберите пункт "Пакетная обработка связок".

| Заказы | Возвраты | Пакетные операции 🔻       |  |
|--------|----------|---------------------------|--|
|        |          | Пакетная обработка связок |  |

- 2. Откроется страница "Пакетная обработка связок".
- 3. В секции "Загрузка файлов" в верхней части страницы выберите Режим "Пакетное изменение связок" (рис. ниже):
- 4. Нажмите кнопку "Выбрать" (рис. ниже) и укажите путь к файлу на Вашем компьютере. Формат файла должен быть следующим:
  - Допустимое разрешение файла \*.dat,
  - Информация об одной связке представляет собой строку с полями, разделёнными знаком "; " (точка с запятой),
  - Набор полей определяется настройками Вашего продавца.
- 5. Нажмите кнопку "Загрузить" (рис. ниже).

| Пакетная обработка связок |                                                         |                                |                              |  |
|---------------------------|---------------------------------------------------------|--------------------------------|------------------------------|--|
| — Загрузка файл           | 0B                                                      |                                |                              |  |
| Режим:                    | 🔘 Пакетное создание связок                              |                                |                              |  |
|                           | Пакетное изменение связок                               | ]                              |                              |  |
| Файл для загр             | Файл для загрузки: batch_payment2.txt Выбрать Загрузить |                                |                              |  |
| — Поиск файлов            |                                                         |                                |                              |  |
| Тип отчёта:               | Пакетное создание связок                                | Дата создания, с: 19.08.2015 🔳 | ло: 19.08.2015 🖪 Найти Сброс |  |
|                           | 🔘 Пакетное изменение связок                             |                                |                              |  |
| Id                        | Имя файла                                               | Тип отчёта                     | Дата создания                |  |
|                           |                                                         |                                |                              |  |
|                           |                                                         |                                |                              |  |
|                           |                                                         |                                |                              |  |
|                           |                                                         |                                |                              |  |
|                           |                                                         |                                |                              |  |

## Отчёты по пакетной обработке связок

#### Для выгрузки отчётов:

1. В меню "Пакетные операции" выберите пункт "Пакетная обработка связок".

| Заказы | Возвраты | Пакетные операции 🔻       |  |
|--------|----------|---------------------------|--|
|        |          | Пакетная обработка связок |  |
|        |          |                           |  |

- 2. Откроется страница "Пакетная обработка связок".
- 3. В секции "Поиск файлов" укажите критерии поиска отчётов (рис. ниже):
  - Требуемый тип отчёта "Пакетное создание связок" или "Пакетное изменение связок".
  - Временной период создания отчётов.

Чтобы установить значения по умолчанию, нажмите кнопку "Сброс".

- 4. После выставления критериев поиска нажмите кнопку "Найти" (рис. ниже).
- 5. В таблице в нижней части страницы появится список отчётов, удовлетворяющих указанным критериям.
- 6. Чтобы скачать отчёт, нажмите на Имя файла (рис. ниже).
- 7. Формат скачанного файла:
  - Разрешение файла \*.dat,
  - Информация об одной связке представляет собой строку с полями, разделёнными знаком "; " (точка с запятой),
  - Набор полей определяется настройками Вашего продавца.

| Пакетная обработка связок |                                                    |                              |                                |
|---------------------------|----------------------------------------------------|------------------------------|--------------------------------|
| — Загрузка файло          | )B                                                 |                              |                                |
| Режим:                    | Пакетное создание связок Пакетное изменение связок |                              |                                |
| Файл для загр             | узки:                                              | Выбрать Загрузить            |                                |
| — Поиск файлов -          |                                                    |                              |                                |
| Тип отчёта:               | Пакетное создание связок                           | Дата создания, с: 19.08.2015 | 🖻 по: 19.08.2015 🖻 Найти Сброс |
|                           | 🔘 Пакетное изменение связок                        |                              |                                |
| Id                        | Имя файла                                          | Тип отчёта                   | Дата создания                  |
| 301                       | Create bind 000000000000000000000000000000000000   | Пакетное создание связок     | 2015.08.20 19:21:59            |
|                           | 40                                                 |                              |                                |
|                           |                                                    |                              |                                |
|                           |                                                    |                              |                                |
|                           |                                                    |                              |                                |
|                           |                                                    |                              |                                |